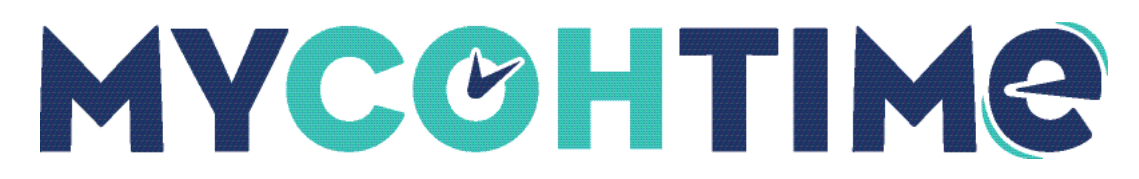

# Delegation

Access and authority can be delegated to another manager in your absence.

### **Delegate Your Access**

A manager who expects to be on vacation or unavailable can delegate authority to another manager.

The delegate can access and receive the absent person's notifications and complete tasks during the absence.

Navigation: Home Page > My Notifications tile

1. Select Tasks.

The Control Center appears.

- 2. Select My Actions.
- 3. Select Business Processes > Manager Delegation.
- 4. On the Manager Delegation slider, select the **person** who will take authority during your absence.
- 5. Select the Start Date and End Date from the calendars.

The dates are in the requester time zone.

- 6. From the Role Profile drop-down list, select your role.
- 7. Select Submit.

## Cancel Your Delegation

You can cancel a delegation after you submit it and before the delegate accepts it.

#### Navigation: Home Page > My Notifications tile

1. Select Tasks.

The Control Center appears.

- 2. Select the delegation **process** you wish to cancel.
- 3. Select Cancel Delegation.

### Accept a Delegate Request

A delegate request must be accepted or rejected for it to take effect.

#### Navigation: Home Page > My Notifications tile

1. Select Tasks.

The Control Center appears.

- 2. Select the **delegation notification**.
- 3. Review the details.
- 4. Select one of the following:
  - a. Accept
  - b. Reject
- 5. (Optional) Enter a **Comment**.
- 6. Select Submit.
- 7. To switch roles, log out and then log in again.

### **Complete Tasks for Another Person**

Use the Edit Profile feature to complete tasks for another manager.

#### Navigation: Main Menu

- 1. Select your **name** to display the Employee Settings Menu.
- 2. Scroll to the Delegated Roles section and select the **name** of the person whose authority you are taking.
- 3. Complete the tasks as needed on behalf of the other person.
- 4. To return to your own role, from the Employee Settings Menu, select Initial Role.

**Note** Initial Role is the default name assigned to your primary role. If your organization has renamed your initial role to a name specific to you, such as Scheduling Manager, select the name of that role.

#### Liability/Disclaimer

<sup>© 2023</sup> UKG Inc. All rights reserved. For a full list of UKG trademarks, visit <u>www.ukg.com/trademarks</u>. All other trademarks, if any, are the property of their respective owners. No part of this document or its content may be reproduced in any form or by any means or stored in a database or retrieval system without the prior written authorization of UKG Inc. ("UKG"). Information in this document is subject to change without notice. The document and its content are confidential information of UKG and may not be disseminated to any third party. Nothing herein constitutes legal advice, tax advice, or any other advice. All legal or tax questions or concerns should be directed to your legal counsel or tax consultant.

UKG makes no representation or warranties with respect to the accuracy or completeness of the document or its content and specifically disclaims any responsibility or representation for other vendors' software. The terms and conditions of your agreement with us regarding the software or services provided by us, which is the subject of the documentation contained herein, govern this document or content. All company, organization, person, and event references are fictional. Any resemblance to actual companies, organizations, persons, and events is entirely coincidental.